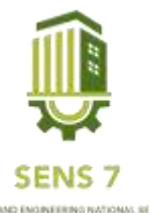

# Sistem Informasi Pengaduan Jaringan Pada Dinas Komunikasi dan Informatika di Kabupaten Blora

#### Ronni Riyanto<sup>1</sup>), Setyoningsih Wibowo<sup>2</sup>

1,2 Jurusan Informatika, Fakultas Teknik dan Informatika <sup>1</sup>Email : <u>ronislankean@gmail.com</u> <sup>2</sup>Email : <u>ninink.1623@gmail.com2</u>

Abstrak – Dinas Komunikasi dan Informatika adalah Dinas yang mempunyai tugas melaksanakan kewenangan daerah di bidang pengelolaan Teknologi Informasi dan Komunikasi serta melaksanakan tugas pembantuan yang diberikan oleh Pemerintah dan atau Pemerintah Provinsi dimana dalam setiap kegiatannya selalu berhubungan dengan Pembangunan dan Pengembangan Sistem Informasi, Pengembangan dan Pemeliharaan Jaringan Komputer Antar Bidang, Pengelolaan Produksi Informasi dan Publikasi, Pengelolaan dan Pengembangan Komunikasi Publik. Diskominfo juga mempunyai fungsi penyediaan jaringan internet untuk masyarakat dan dinas lainnya di Kabupaten Blora. Di sini pembahasan akan berfokus pada jaringan pada dinas Kabupaten Blora. Jaringan internet berpengaruh banyak bagi dinas di Kabupaten Blora dalam melayani masyarakat. Apabila jaringan internet di kantor dinas tertentu mengalami kendala jaringan maka secara tidak langsung akan mempengaruhi kinerja pegawai dalam melayani masyarakat. Perencanaan pembangunan system aplikasi pengaduan jaringan berbasis website bertujuan untuk mengadukan masalah jaringan di kantor dinas tertentu yang mengalami kendala. Pembangunan system informasi pengaduan jaringan ini dengan maksud mempermudah pengaduan jaringan dari dinas di Kabupaten Blora kepada Dinas Kominfo Kabupaten Blora. Metode yang digunakan dalam pembangunan system informasi adalah metode Waterfall (Air Terjun) dan dengan model UML (Unified Modeling Language) menggunakan Usecase diagram sebagai gambaraan system. Dengan adanya proses yang telah dilakukan diatas dengan membuat sistem pada Dinas Komunikasi dan Informatika Kabupaten Blora maka, dengan adanya Sistem Informasi Pengaduan Jaringan, maka pengaduan jaringan di dinas di Kabupaten Blora dapat dilakukan dengan mudah tanpa harus datang langsung ke kantor Dinas Kominfo. Dengan begitu pengaduan dapat diterima lebih cepat oleh Dinas Kominfo Kabupaten Blora. Sehingga mempermudah pegawai Dinas Kominfo mendapat informasi masalah gangguan jaringan di dinas tertentu dan segera untuk memperbaikinya.

Kata Kunci : Diskominfo, Kabupaten Blora, Pengaduan, Jaringan, Website

#### PENDAHULUAN

Sistem Informasi sekarang tidak lagi berkembang dalam bidang usaha saja, tapi sudah digunakan dalam berbagai bidang, dari mulai pendidikan, pelayanan, industri, dan masih banyak lagi. Kemajuan teknologi pun akan selalu berkembang mengikuti kemajuan ilmu pengetahuan . Teknologi internet sangat membawa pengaruh yang besar dalam setiap aspek khususnya di dalam pelaksanaan fungsi pelayanan dari Pemerintah kepada masyarakat yang membutuhkan Ini menandakan bahwa Informasi yang akurat dan cepat dibutuhkan di berbagai bidang. Pada pemerintahan juga tidak luput dari penggunaan internet untuk pelayanan masyarakat.

Pemerintah pada hakekatnya adalah pelayan masyarakat, salah satu tugas utama aparatur pemerintah adalah memberikan pelayanan terbaik kepada masyarakat. Pelayanan pada dasarnya merupakan aktivitas yang bertujuan untuk membantu masyarakat yang dilakukan dengan cara terbaik agar hasilnya sesuai yang diharapkan. Pemerintah dituntut untuk dapat mengikuti perkembangan teknologi dalam pelayanan terhadap masyarakat yang lebih efektif, efisien, cepat dan akurat. Tuntutan terhadap peningkatan pelayanan publik yang baik dan memuaskan kepada

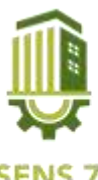

masyarakat menjadi suatu kebutuhan yang harus dipenuhi oleh pemerintah karena pemerintah harus dapat mengubah pelayanan publik yang buruk menjadi lebih baik.

Penggunaan internet menjadi sarana penting dalam meningkatkan pelayanan masyarakat. Gangguan jaringan internet yang memungkinkan terjadi di kantor dinas menjadi faktor keterlambatan atau kendala dalam pelayanan masyarakat. Dari permasalahan tersebut maka diperlukan sebuah sistem informasi yang berbasis *website* karena dapat diakses dengan mudah. dimana sistem ini di bangun dengan menggunakan metode *Waterfall* dan dengan model UML (*Unified Modeling Language*) yang di harapkan dapat membuat suatu sistem dengan mempermudah proses pelayanan pengaduan dengan tidak menghabiskan waktu yang cukup lama dan lebih baik serta dapat diakses melalui web.

Pembahasan diatas menjadi fokus tersendiri untuk memberikan jaringan internet yang akurat untuk dinas yang ada di Kabupaten Blora. Pembangunan sistem informasi pengaduan jaringan Dinas Kabupaten Blora diharapkan dapat membantu pegawai dinas dalam mengadukan kendala jaringan di kantor dinas. Sistem informasi pengaduan jaringan pada Kabupaten Blora akan mempermudah petugas dalam menerima laporan kendala jaringan dari dinas di Kabupaten Blora guna mempercepat proses perbaikan terkait kendala jaringan tersebut. Dengan adanya teknologi informasi pengaduan jaringan diharapkan jaringan di Dinas Kabupaten Blora selalu akurat sehingga dapat meningkatkan kinerja dari pegawai dinas untuk melayani masyarakat.

#### METODE

Pada penelitian ini menggunakan metode *waterfall* dengan model UML (Unified Modelling Language) menggunakan usecase diagram sebagai gambaran kebutuhan sistem dari sudut pandang admin dan user.

Metode *waterfall* dilakukan dengan pendekatan yang sistematis, mulai dari tahap kebutuhan sistem lalu menuju ke tahap analisis, desain, coding, *testing/verification*, dan *maintenance*. Langkah demi langkah yang dilalui harus diselesaikan satu per satu (tidak dapat meloncat ke tahap berikutnya) dan berjalan secara berurutan, oleh karena itu di sebut *waterfall* (Air Terjun). Namun, dalam artikel ini tahapan yang dilakukan hanya sampai tahap implementasi.

#### Perancangan Sistem

a. Use Case Diagram

*Use case diagram* menggambarkan fungsionalitas yang diharapkan dari sebuah sistem. Sebuah *use case* merepresentasikan sebuah interaksi antara aktor dengan sistem. *Use case* menggambarkan secara garis besar fitur apa saja yang bekerja pada sistem yang dirancang.

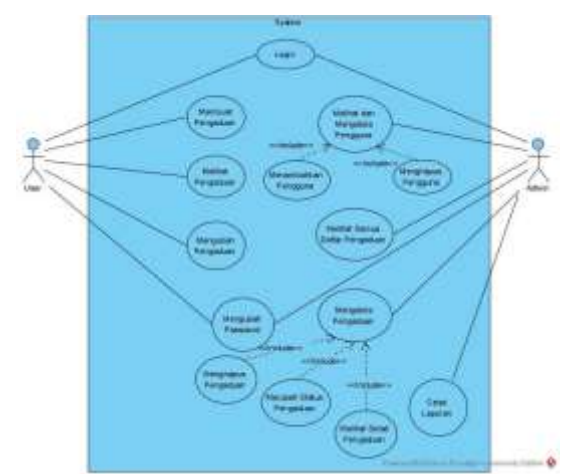

Gambar 1. Use Case Diagram Pengaduan Jaringan

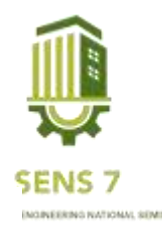

Pada gambar diatas dijelaskan bahwasannya user memiliki fitur login, membuat pengaduan, melihat pengaduan dan mengubah *password*. Fitur yang dimiliki admin antara lain *login*, melihat dan mengelola pengguna diantaranya yaitu menambahkan dan menghapus pengguna. Admin juga mempunyai fitur untuk melihat semua pengaduan dari semua dinas (user) juga dapat mengelola pengaduan melihat detail, menghapus pengaduan juga mengubah status pengaduan. Admin mempunyai aksess untuk mencetak laporan dalam bentuk pdf.

b. Activity Diagram

Activity Diagram menunjukkan aliran aktivitas yang berbeda dalam sistem yang dirancang, bagaimana memulai setiap aliran, keputusan yang dapat terjadi, dan bagaimana mengakhirinya. Diagram aktivitas juga dapat menggambarkan proses paralel yang dapat terjadi dalam banyak proses. Diagram aktivitas adalah diagram status khusus di mana sebagian besar status adalah tindakan antara actor dan system.

1) Activity Diagram User

Activity Diagram User merupakan aktivitas yang dilakukan admin untuk membuat pengaduan. Pertama user harus login dengan memasukan username dan password. Tampilan menu akan muncul setelah user login. User akan memilih tombol tambah pengaduan untuk mengajukan pegaduan, user akan menginput pengaduan yang akan di adukan. Selesai melakukan pengaduan user menunggu pengaduan tersebut ditangani oleh admin.

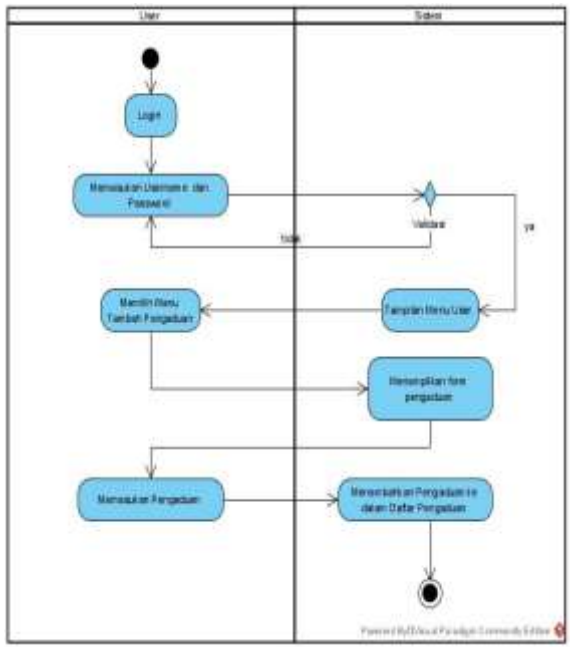

Gambar 2. Activity Diagram User

2) Activity Diagram Admin

Pada *activity diagram* diatas admin akan melakukan penanganan sesuai dengan kendala yang diadukan. Sebelum melakukan penanganan admin terlebih dahulu login. Setelah login ke website admin akan mellihat daftar pengaduan. Admin melihat detail pengaduan untuk mengetahui kendala apa yang sedang terjadi, kemudian admin mengubah status pengaduan apabila kendala sudah ditangani.

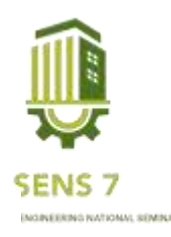

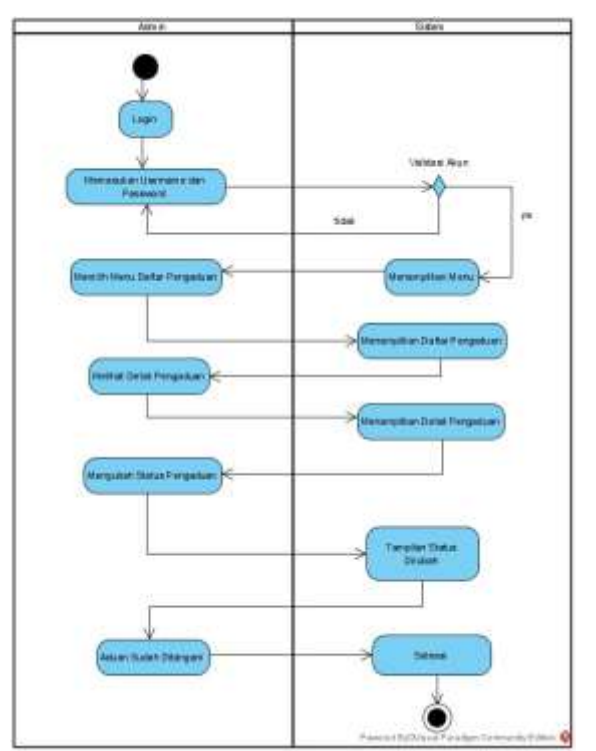

Gambar 3. Activity Diagram Admin

3) Activity Diagram Cetak Laporan

Laporan pengaduan dapat dicetak oleh admin. Setelah login admin akan memilih menu cetak laporan, kemudian admin menginput tanggal pengaduan yang akan dicetak. System akan menanpilkan pengaduan sesuai tanggal yang di input oleh admin. Admin memilih menu icon pdf untuk mencetak laporan, sehingga laporan tercetak dalam bentuk file pdf.

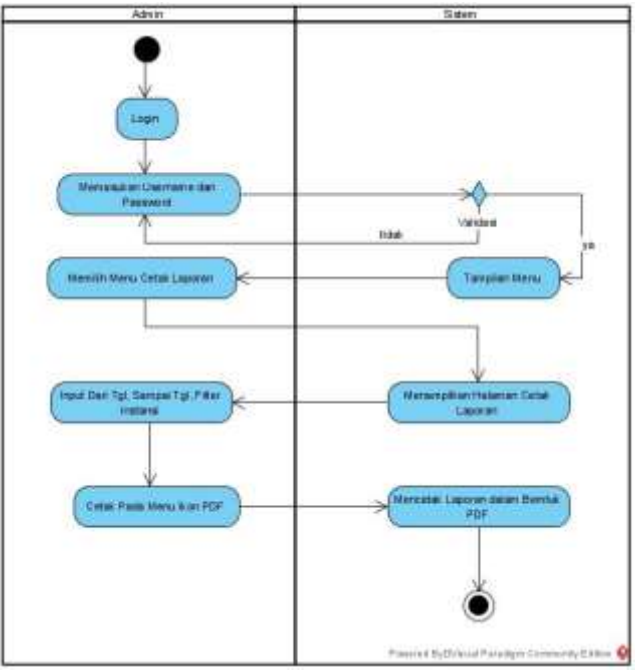

Gambar 4. Activity Diagram Cetak Laporan

c. Sequence Diagram

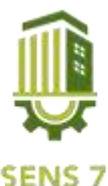

Sequence diagram adalah Unified Modeling Language yang digunakan untuk merpresentasikan secara dinamis hubungan antar objek. Dimana sequencediagram dibuat untuk memodelkan logika dari sebuah operasi yang dilakukanpada fitur dari system.

1) Sequence Diagram User

Pada *sequence diagram* ini dijelaskan bagaimana proses pengaduan dari user dapat diterima oleh admin. Pertama-tama, user akan membuat pengaduan terkait gangguan internet yang dialaminya. Kemudian sistem akan menambahkan pengaduan tersebut kedalam daftar pengaduan yang dapat dilihat oleh admin untuk segera diproses. Setelah pengaduan sudah di proses dan masalah sudah ditangani maka, admin akan mengubah status pengaduan menjadi selesai.

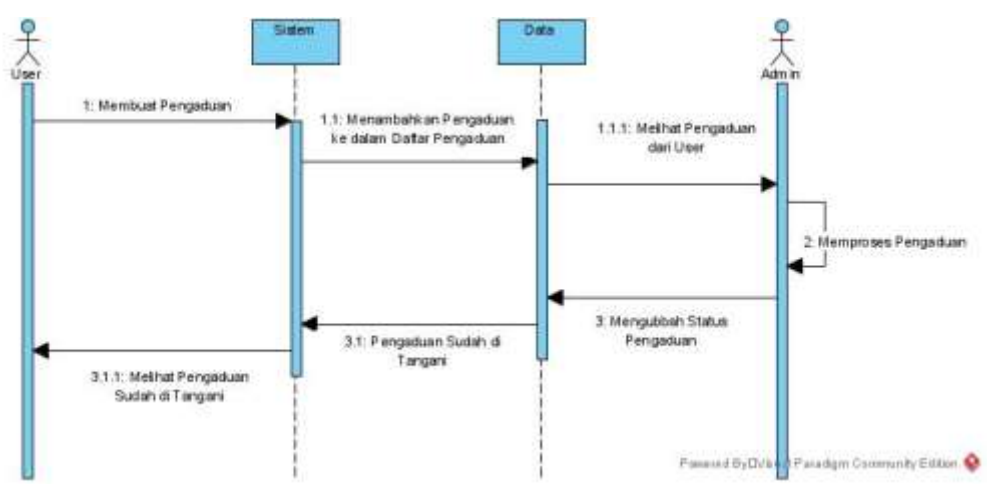

Gambar 5. Sequence Diagram Pengaduan Jaringan

2) Sequence Diagram Admin

Pada *sequence diagram* diatas dijelaskan bagaimana proses admin menerima pengaduan. Pertama admin akan melihat pengaduan pada daftar pengaduan, kemudian system akan menampilkan daftar pengaduan yang didapatkan dari data pengaduan. Kemudian admin akan melihat pengaduan tersebut dengan melihat detail pengaduan. Setelah melihat detail pengaduan admin mengubah status pengaduan. Penanganan akan dilakukan setelah mengubah status pengaduan.

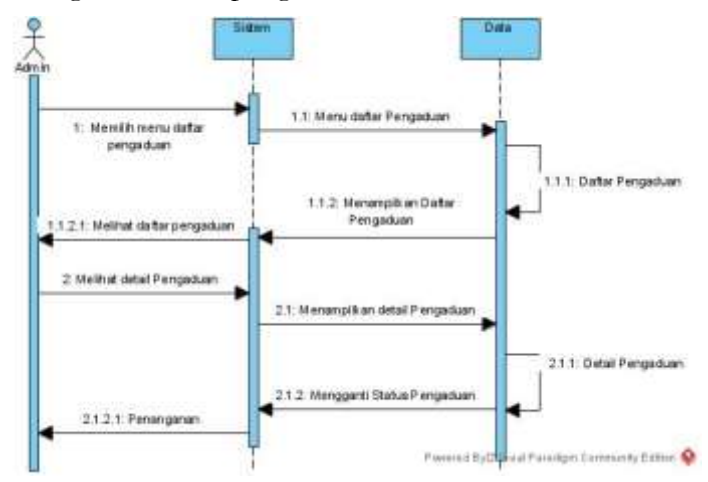

Gambar 6. Sequence Diagram Admin

3) Sequence Diagram Cetak Laporan

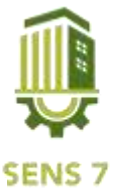

Pencetakan Laporan dilakukan admin. Admin memilih menu cetak laporan daan menginput tanggal laporan yang akan di cetak. System akan mencari data laporan sesuai tanggal yang di input dan akan menampilkannya. Setelah data pengaduan ditampilkan admin mencetak laporan dalam bentuk file PDF.

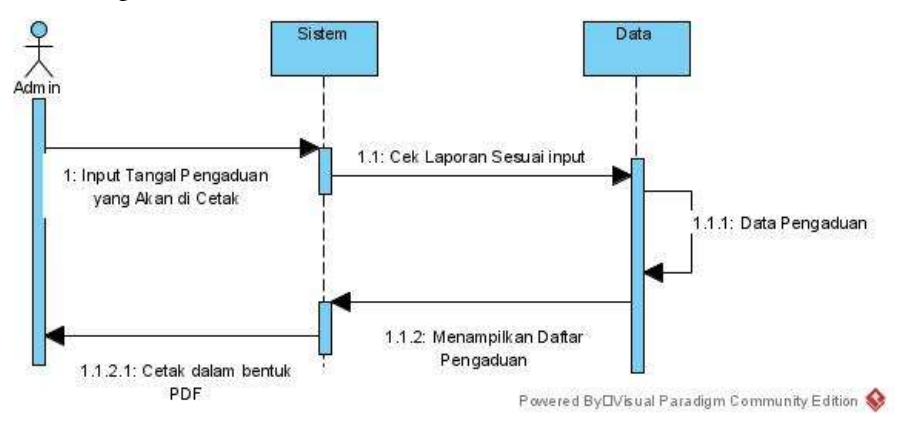

Gambar 7. Sequence Diagram Cetak Laporan

- d. Rancangan Tampilan
  - 1) Halaman Login

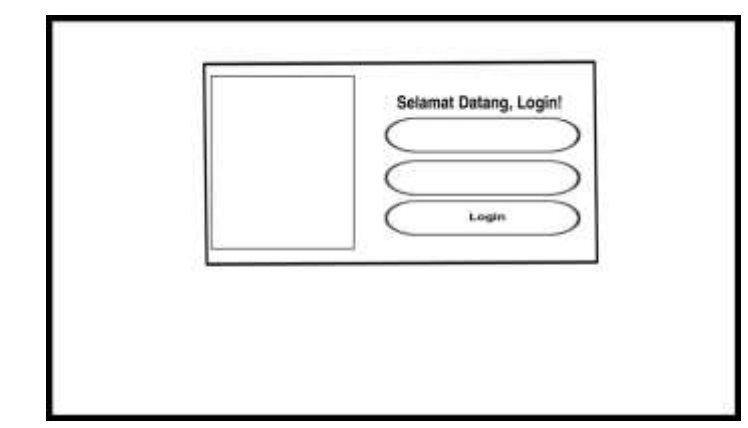

Gambar 8 Wireframe Login

2) Halaman Admin

| Pengaduan<br>jaringan                                                           |          |                            |       |        | 1        | User |
|---------------------------------------------------------------------------------|----------|----------------------------|-------|--------|----------|------|
| Media:<br>Taeshak Penggara<br>Calar Pengeluer<br>Cetak Capters<br>(Bah Pengent) | Kelola P | engguna<br><sup>Deta</sup> |       |        |          |      |
| Logest                                                                          | No.      | Nama Instansi              | Email | Alamat | Username | Aksi |
|                                                                                 | 3        |                            |       |        |          |      |
|                                                                                 | 2        |                            |       |        |          |      |
|                                                                                 | 3        |                            |       |        |          |      |

Gambar 9 Wireframe Halaman Login

3) Halaman User

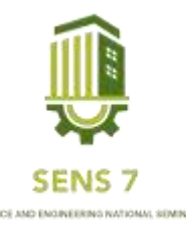

| Pengaduan<br>jaringan                                                     |                                                         | User |
|---------------------------------------------------------------------------|---------------------------------------------------------|------|
| Meru.<br>Daftai Pengaduan<br>Tarihah Pengaduan<br>Ubah Password<br>Logsus | Selamat datang, dinkominfo!<br>Selamat datang di sistem |      |
|                                                                           | Klik tombol tambah<br>+ Tambah Pengaduan                |      |

Gambar 10 Wireframe Halaman User

4) Halaman Pengaduan

|  | Judul Pengaduan |  |
|--|-----------------|--|
|  | lsi Pengaduan   |  |
|  |                 |  |

Gambar 11 Wireframe Halaman Pengaduan

5) Halaman Daftar Pengaduan

| jaringan            |      |                   |               |        | Use  |
|---------------------|------|-------------------|---------------|--------|------|
| it Perggune         | Data | Pengaduan         |               |        |      |
| Lapiani<br>Pastocel | Show | entries           |               |        |      |
| 95)                 | No.  | Tanggal Pengaduan | Nama Instansi | Status | Aksi |
|                     | 1    |                   |               |        |      |
|                     | 2    |                   |               |        |      |
|                     | 3    |                   |               |        |      |
|                     |      |                   |               |        |      |
|                     |      |                   |               |        |      |
| I                   |      |                   |               |        |      |

Gambar 12 Wireframe Halaman Daftar laporan

6) Detail Pengaduan

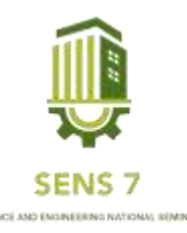

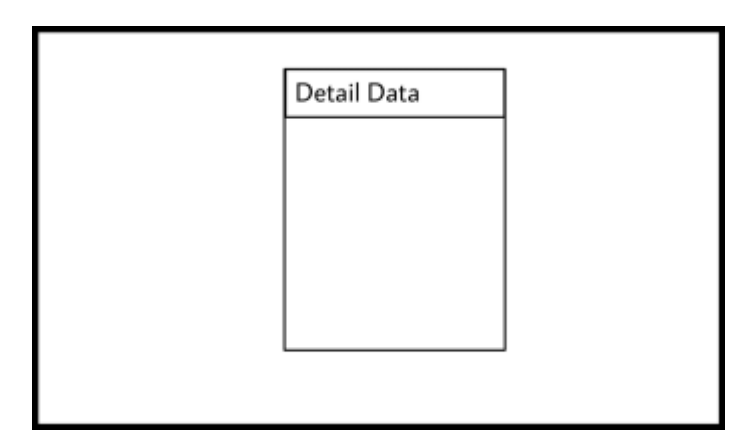

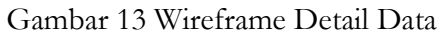

7) Halaman Cetak Laporan

|                   |                                                    |                                                                     | User                                                                |
|-------------------|----------------------------------------------------|---------------------------------------------------------------------|---------------------------------------------------------------------|
| Daftar Pengadı    | Jan                                                |                                                                     |                                                                     |
| Silahkan pilih ra | nge                                                |                                                                     |                                                                     |
| Dart Tanggal      | Singui Tanggal                                     | Films Initanii                                                      |                                                                     |
|                   |                                                    |                                                                     | Cek Pdf                                                             |
|                   |                                                    |                                                                     |                                                                     |
|                   |                                                    |                                                                     |                                                                     |
|                   |                                                    |                                                                     |                                                                     |
|                   |                                                    |                                                                     |                                                                     |
|                   | Daftar Pengadi<br>Silahkan pilih ra<br>Dari Tengal | Daftar Pengaduan<br>Silahkan pilih range<br>Dat Tengal Senae Tengal | Daftar Pengaduan<br>Silahkan pilih range<br>Dai Tengal Flas Instani |

Gambar 14 Wireframe Halaman Cetak Laporan

### HASIL PEMBAHASAN

a. Halaman Login

Gambar di bawah ini merupakan tampilan halaman login. Halaman ini digunakan untuk melakukan proses login dengan memasukkan username dan password.

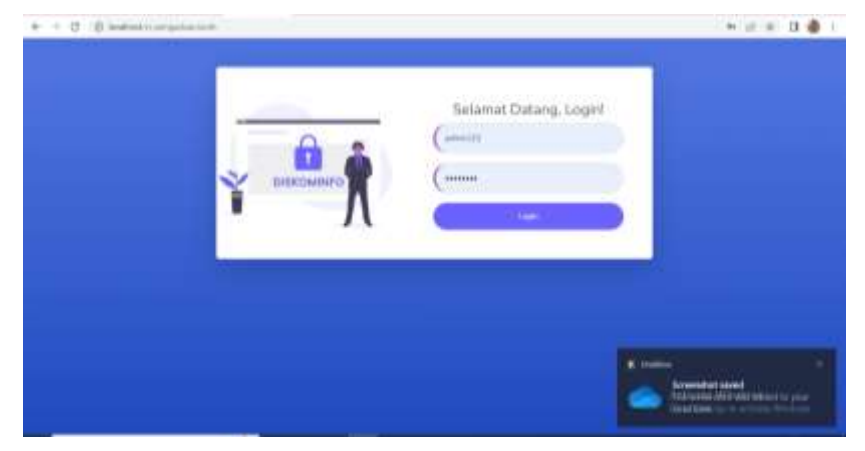

Gambar 15. Halaman Login

b. Halaman Admin

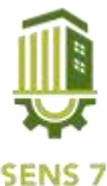

Halaman admin merupakan tampilan halaman pertama ketika admin login. Pada halaman ini admin dapat mengedit pengguna web, melihat daftar pengaduan, dan mencetak laporan. Admin juga dapat mengganti password.

| e - O Minmore | -     | Contraction of Contraction of Contra |                                                                                                    |                                                 | 14          | 1 D 🖨 |
|---------------|-------|----------------------------------------------------------------------------------------------------|----------------------------------------------------------------------------------------------------|-------------------------------------------------|-------------|-------|
| ARBEADUAR     |       |                                                                                                    |                                                                                                    |                                                 |             | +     |
| Transa Maria  | 🖨 Kel | ola Pengguna                                                                                                    |                                                                                                    |                                                 |             |       |
|               | -     | a film                                                                                                    |                                                                                                    |                                                 |             |       |
| 1 111 and 1   | 14.7  | The second second                                                                                                    | (facial)                                                                                                    |                                                 |             |       |
| A 1947        |       | in the second second                                                                                                    |                                                                                                    |                                                 | Children of | -     |
| - 1999        |       |                                                                                                    | a second second s | and the second second second                    |             | -     |
| -             |       | And and a second second                                                                                                    | and a second second second second                                                                                                    | il A. North Sc. 36-1999                         | adapa.      |       |
| w.            | 1.1   | 1010                                                                                                    |                                                                                                    | 4.0. No. 10. 10. 10. 10. 10. 10. 10. 10. 10. 10 | -           |       |
|               | 24    | Date reportant defenses<br>bitscherer defenses                                                                                                    |                                                                                                    | Abritation                                      | -           |       |
|               | - 10  | Contractions 1                                                                                                    | 100.00000000000000                                                                                                    | All Interview Clifford                          |             |       |
|               | 4     | The second second                                                                                                    |                                                                                                    | A Description of the local                      | 010.24      |       |

Gambar 16.Halaman Admin

c. Halaman User

Halaman user merupakan tampilan halaman saat user telah berhasil login. Pada halaman ini user dapat mengadukan masalah jaringan melalui tambah pengaduan

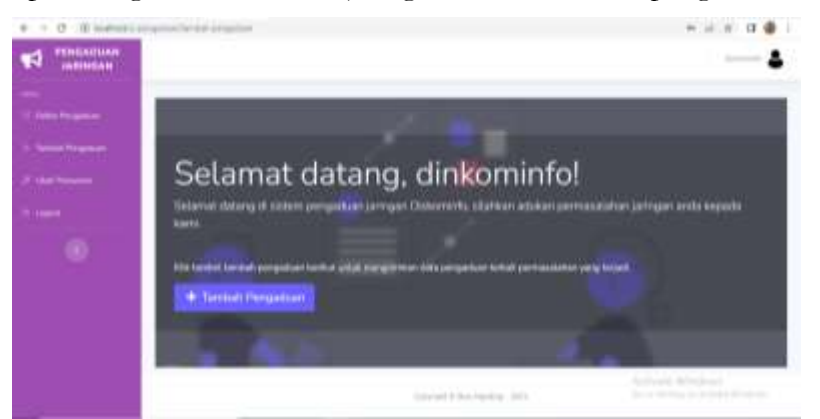

Gambar 17. Halaman User

d. Halaman Pengaduan

menampilkan user yang akan mengadukan masalah jaringan. User harus menulis judul dan isi laporan.

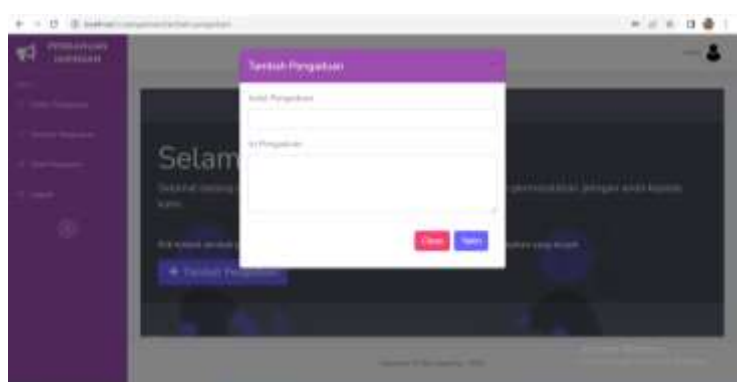

Gambar 18. Halaman Pengaduan

e. Halaman Daftar Pengaduan Admin

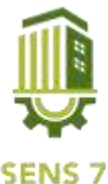

Halaman daftar pengaduan menampilkan daftar pengaduan dari semua dinas di Kabupaten Blora. Pengaduan dapat dilihat detailnya melalui ikon detail. Admin dapat mengubah status aduan dan menghapus aduan.

| + + 0 -0 milest |         | age from             |                            |       | ii = 0 🖷       |
|-----------------|---------|----------------------|----------------------------|-------|----------------|
|                 |         |                      |                            |       | &              |
|                 | I≣ Data | Pengaduan            |                            |       |                |
|                 | 200.1   | a justices           |                            |       | faireth:       |
|                 | -       | Tecopei /hergail.com | Warma Fortunati            | Dates | And            |
|                 | 31      | 13 per 2002          | One sensitive an elevation | -     | Print Brook    |
|                 | 10      | 11 line 1112         | Takenaria Daenat           |       | and a second   |
|                 |         |                      |                            |       |                |
|                 |         |                      |                            |       |                |
|                 |         |                      |                            |       |                |
|                 | Post    | is 1 of 1 second     |                            |       | Protein 1 News |

Gambar 19. Halaman Daftar Pengaduan

f. Halaman Detail Pengaduan

Halaman ini menampilkan detail pengaduan dari user. Pengaduan dapat dilihat detailnya melalui ikon detail. Admin juga dapat mengubah status aduan menjadi antrian, proses dan selesai.

| A THIGADUAN | Detail 0                                                                                                    | utia 👘                                                                                                    |              |
|-------------|----------------------------------------------------------------------------------------------------|----------------------------------------------------------------------------------------------------|--------------|
|             | Tengu<br>E Data Pengi<br>I Sana<br>Sana<br>Sana | 23 konumber 2021<br>Sekertung Danuf<br>einen konung all pertuekt untek jarregen alkanter<br>sogert Bisserge<br>artrean<br>- PLAS STATUS TERRARI -<br> |              |
| - 32        | Ministry 3 M / M 2 minute                                                                                                    |                                                                                                    | Pressa 1 Sec |

Gambar 20. Halaman Detail Pengaduan

g. Halaman Cetak Laporan

Halaman ini digunakan untuk mencetak laporan yang dapat dilakukan oleh admin. Admin akan menginput tanggal pengaduan yang akan dicetak, kemudian memillih icon pdf untuk mencetak laporan dengan format pdf.

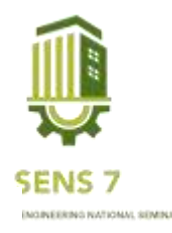

| + 0 - p kanan | randre starph |              |                           |            |                            |          | # # A @    |
|---------------|---------------|--------------|---------------------------|------------|----------------------------|----------|------------|
|               |               |              |                           |            |                            |          |            |
|               | 🖨 Cetak La    | poran Pe     | ngaduan                   |            |                            |          |            |
|               | O three also  | range bergje | Contrada menominada da di | nin jangah | en jorg hydrat sona octoge | taking ( |            |
|               | the bright    |              | Seni loga                 |            | Plant Sold and Personnel.  |          |            |
|               | 101-14-141    |              | Mutherine .               |            | - Phil Service             |          | cel (mr.B) |
|               |               |              | D                         | ta tidak   | diternukant                |          |            |
|               |               |              |                           |            |                            |          |            |
|               |               |              |                           |            |                            |          |            |
|               |               |              |                           |            |                            |          |            |
|               |               |              |                           |            |                            |          |            |
|               |               |              |                           | 100100-000 |                            |          |            |

Gambar 21. Halaman Cetak Laporan

### **KESIMPULAN**

Dengan adanya proses yang telah dilakukan diatas dengan membuat sistem pada Dinas Komunikasi dan Informatika Kabupaten Blora maka, dengan adanya Sistem Informasi Pengaduan Jaringan, maka pengaduan jaringan di dinas Kabupaten Blora dapat dilakukan dengan mudah tanpa harus datang langsung ke kantor Dinas Kominfo. Dengan begitu pengaduan juga diterima lebih cepat oleh Dinas Komunikasi dan Informatika Kabupaten Blora. Sehingga mempermudah pegawai Dinas Kominfo mendapat informasi masalah gangguan jaringan di dinas tertentu dan segera untuk memperbaikinya.

### SARAN

Untuk instansi terkait supaya dapat memperbaiki desain tampilan agar lebih menarik dan informatif. Selain itu juga bisa ditambahkan fitur lainnya seperti fitur chat. Dengan memanfaatkan fitur chat maka pengguna dapat mengirim dan menerima pesan. Hal ini dengan tujuan agar user bisa mendapatkan informasi lebih dari admin masalah gangguan jaringan yang sedang terjadi. Dengan memanfaatkan system ini maka pengaduan jaringan lebih efisisien.

## UCAPAN TERIMA KASIH

Penulis mengucapkan terimakasih kepada instansi Komunikasi dan Informatika Kabupaten Blora yang berkenan memberikan kesepatan bagi penulis untuk melaksanakan penelitian dan membantu memberikan informasi yang dibutuhkan

#### DAFTAR PUSTAKA

- Antoni, D. (2021, oktober). Pengembangan Infrastruktur Jaringan Untuk Meningkatkan Pelayanan Publik Kota Palembang. JURNAL MEDIA INFORMATIKA BUDIDARMA, 05, 1652.
- Casro, Y. P. (2020, november). Rancang Bangun Aplikasi Pengaduan Pelanggan Berbasis Web Menggunakan Framework CodeigniterDi Indotechno Purwokerto. *Jurnal Sains dan Informatika, 6*, 167, 169-171.
- Kurniawati, A. (2021). Desain Dan Analisis Sistem Informasi Manajemen Pkl Dinas Kominfo Situbondo Berbasis Web Laporan Praktek Kerja Lapang. *Desain Dan Analisis Sistem Informasi Manajemen Pkl Dinas Kominfo*, 1.
- Wahyu Soataon Hasibuan, M. D. (2022, juni). Sistem Informasi Pengaduan Jaringan Internet pada Dinas Komunikasi dan Informatika Padang Lawas Berbasis Web. *blend sains jurnal teknik, 01*, 23-24, 29.
- Wati, N. (2020, juni). ISTEM INFORMASI PENGADUAN MASYARAKAT PADA DINAS

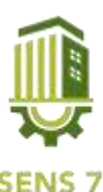

KEPENDUDUKAN DAN CATATAN SIPIL DI KABUPATEN INDRAGIRI HILIR BERBASIS WEB. Jurnal Perangkat Lunak, 02, 72-76.